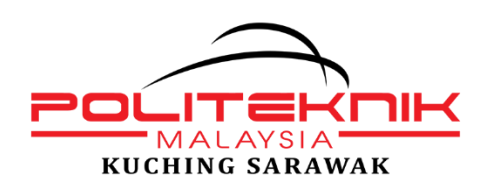

#### MAKLUMAN

# Bantuan Tunai Pelajar IPT Pakej Rangsangan Ekonomi Prihatin Rakyat (PRIHATIN)

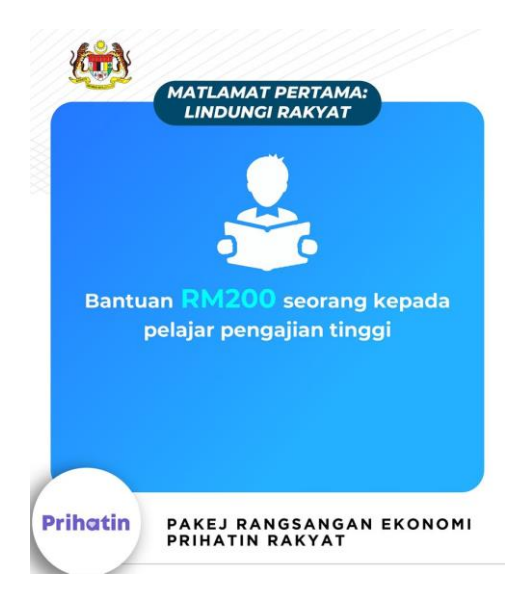

Semua pelajar berstatus **AKTIF** Politeknik Kuching Sarawak (**PKS**) termasuk pelajar **AKTIF LATIHAN INDUSTRI** sesi **Disember 2019** diminta untuk mengemas kini butiran berikut dalam **Sistem Pengurusan Maklumat Politeknik (SPMP)** modul **iHELP** sebelum **5 April 2020.** 

- 1. Maklumat peribadi termasuk No. Akaun aktif, Nama Bank, e-mel, No. Telefon dan lainlain.
- 2. Maklumat Ibu Bapa / Penjaga termasuk alamat dan No. Telefon
- 3. Alamat Penginapan semasa Pengajian (jika rumah/bilik sewa pastikan diisi dengan alamat yang sebenar)

Mengambil kira situasi semasa dalam **Perintah Kawalan Pergerakan, PKP** semua pelajar dikehendaki menyediakan salinan dokumen sokongan wajib bagi tujuan proses pembayaran nanti kepada pihak PKS:

- 1. Penyata Akaun Pelajar yang mengandungi Nama Pelajar, No. Akaun dan Nama Bank
- 2. Salinan Kad Pengenalan
- 3. Salinan Kad Pelajar

### CARTA ALIR PROSES MENGEMASKINI NO AKAUN BANK DI SPMP

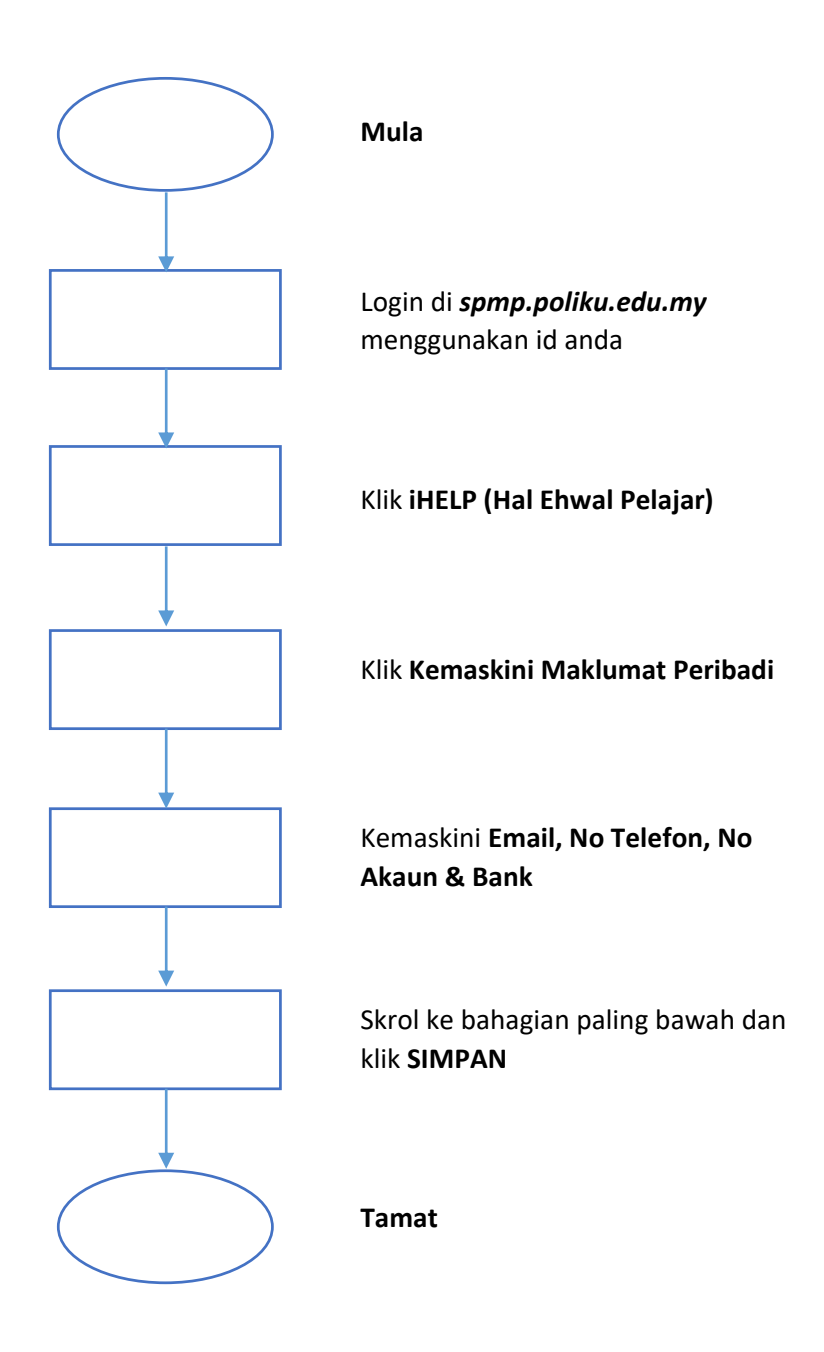

## PANDUAN BERGAMBAR PROSES MENGEMASKINI NO AKAUN BANK DI SPMP

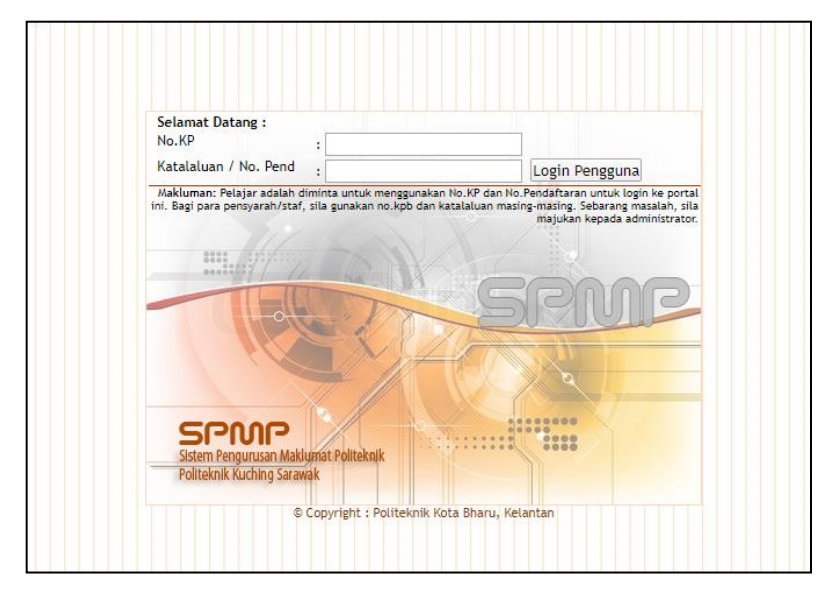

1) Login di *spmp.poliku.edu.my* menggunakan id dan password pelajar.

2) Klik iHELP (Hal Ehwal Pelajar)

| <b>İ - Kamsis</b><br>Marina Managata Inter |
|--------------------------------------------|
| ri Pengurusan Asrama                       |
| Provident Provided Adverse to              |
| Penasihat Akademik                         |
| tı                                         |

### 3) Klik Kemaskini Maklumat Peribadi

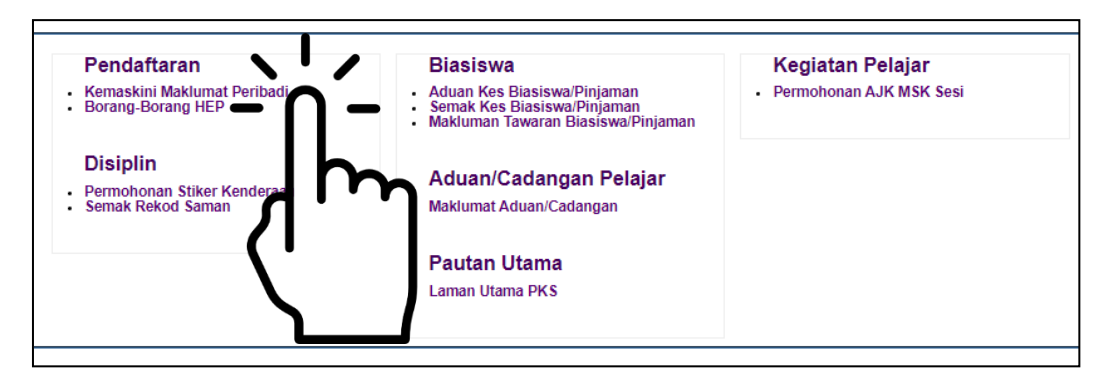

### 4) Kemaskini Email, No Telefon, No Akaun & Bank

| Telefon    | : 0108080846   | Email : suziraosman95@gmail.com |
|------------|----------------|---------------------------------|
| Telefon HP | : 0128487048 1 | No<br>Akaun : 0                 |
|            |                | Pilih Bank                      |
|            |                | Bank Islam Malaysia             |
|            |                | Bank Simpanan Nasional (BSN)    |
|            |                | CIMB Bank                       |
|            |                | RHB Bank                        |
|            |                | Hong Leong Bank                 |
|            |                | AmBank                          |
|            |                | UOB Malaysia Bank 🗧 🕂           |
|            |                | Bank Rakyat                     |
|            |                | OCBC Bank Malaysia              |
|            |                | HSBC Bank Malaysia              |
|            |                | Affin Bank                      |
|            |                | Maybank                         |

# 5) Skrol ke bahagian paling bawah dan klik SIMPAN

| Politeknik komited<br>dunia luar. Justeru,<br>masing. Namun be<br>2010. Sehubungan<br>kerjaya dan melanj<br>pilihan seperti diba | dalam usaha meningkatkan kadar<br>Jabatan ini sentiasa bekerjasama<br>gitu, penyaluran maklumat pelajar<br>itu, Jabatan ini memerlukan kebe<br>utkan pengajian. Maklumat ini tida<br>wah. | kebolehpasaran graduan dan melahirkan graduan yang mampu berdaya saing dengan<br>dengan mana-mana pihak untuk membantu graduan maju dalam kerjaya masing-<br>kepada pihak berkaitan adalah tertakluk kepada Akta 709 Perlindungan Data Peribadi<br>naran saudarai untuk perkongsian maklumat peribadi bagi tujuan meningkatkan prospek<br>k akan dikongsi bagi tujuan pengkomersialan. Sila buat pengesahan dengan membuat |
|----------------------------------------------------------------------------------------------------|----------------------------------------------------------------------------------------------------|----------------------------------------------------------------------------------------------------|
| Pengesahan                                                                                                    | Memberi Kebenaran                                                                                                    | O Tidak Memberi Kebenaran                                                                                                    |
|                                                                                                    |                                                                                                    | Simpan                                                                                                    |
|                                                                                                    |                                                                                                    |                                                                                                    |